Groupe « mathématiques dynamiques » – IREM DE LYON Tangentes et courbes exponentielles.

## 1 Fiche prof

Niveau. Classes de terminales.

**Connaissances mathématiques.** Tangentes à une courbe, fonction exponentielle.

- **Techniques geogebra.** Définition des objets usuels (courbe, point sur courbe, tangente à une courbe, point d'intersection, distance).
  - Enregistrer les valeurs prises par un objet des fenêtres graphique/algèbre dans une colonne du tableur (en vue de conjecturer une formule).
  - Utilisation des commandes du calcul formel pour amorcer la partie démonstration (l'utilisation du calcul formel facilite ici la gestion par les élèves de la présence de paramètres).

## 2 Le sujet

Le plan est muni d'un repère orthonormé.

Pour tout entier naturel non nul k, on définit sur  $\mathbb{R}$  la fonction  $f_k : x \mapsto \exp(kx)$ .

On nomme  $C_k$  la courbe représentative de  $f_k$ .

Soit a un réel (fixé).

On note  $A_k$  le point d'abcisse a de la courbe  $\mathcal{C}_k$ .

On nomme  $\mathcal{T}_k$  la tangente à la courbe  $\mathcal{C}_k$  en  $A_k$ .

On nomme C le point de l'axe des abscisses ayant même abscisse que  $A_k$ .

Et on nomme  $B_k$  le point d'intersection de l'axe des abscisses avec  $\mathcal{T}_k$ .

- 1. Définir un curseur k prenant des valeurs entières, la courbe  $C_k$  puis construire un point A sur la courbe.
- 2. Définir ensuite la tangente en A à la courbe et le point B, point d'intersection de la courbe de f avec l'axe des abscisses.
- 3. Définir en ligne de saisie le point C puis la variable CB=distance[C, B].
- 4. Enregistrer en colonne A du tableur les valeurs du curseur k et en colonne B les valeurs de CB.
- 5. Recommencer avec une autre valeur de a.
- 6. Qu'observe-t-on? Émettre une conjecture sur l'expression de la distance  $CB_k$  en fonction de k.
- 7. Mener les calculs nécessaires à la démonstration de la conjecture précédente avec l'outil de calcul formel.
- 8. Rédiger intégralement la démonstration.

## 3 Éléments de techniques geogebra

1. On peut définir un curseur en ligne de saisie en tapant par exemple k=1 dans cette ligne de saisie.

Saisie: k=1

On règle ensuite les paramètres par un clic droit sur l'objet (propriétés).

| Basique Curseur Couleur Style Position Avancé Script |
|------------------------------------------------------|
| Intervalle                                           |
| min: 1 max: 150 Incrément: 1                         |
| Curseur                                              |
| 🗌 fixé 🗌 Aléatoire horizontal 💌 Largeur: 300 px      |
| Animation                                            |
| Vitesse: 1 Répéter: ⇔ Alterné <                      |

On définit de même la fonction  $f: x \mapsto \exp(kx)$  en ligne de saisie.

```
Saisie: f(x)=exp(k*x)
```

On peut ensuite définir un point A sur la courbe de f par la commande suivante (ou par les menus graphiques) :

Saisie: A=Point[f]

2. On peut obtenir la tangente (et son tracé) par la commande suivante (ou par les menus graphiques) :

Saisie: T=Tangente[A,f]

Puis le point d'intersection de la courbe avec l'axe des abscisses par la commande suivante (ou par les menus graphiques) :

Saisie: B=Intersection[axeX, T]

3. On définit d'abord le point  $C(x_A, 0)$ .

Saisie: C=(x(A), 0)

puis la distance CB :

Saisie: CB=Distance[C,B]

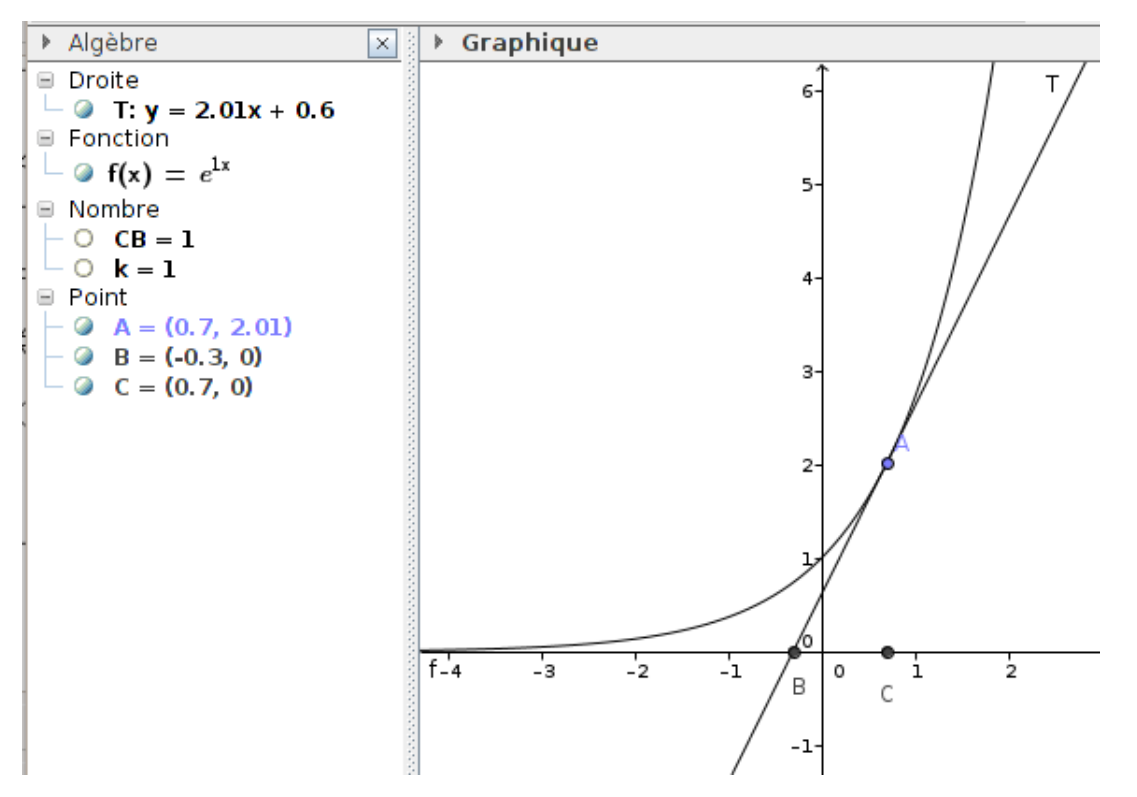

4. Enregistrer en colonne A du tableur les valeurs du curseur k et en colonne B les valeurs de CB. Ouvrons tout d'abord le tableur (menu Affichage/Tableur).

Ensuite clic droit sur k, sélectionner « en registrer dans tableur », règler de façon à pouvoir en registrer toutes les valeurs de  ${\bf k}$  :

| 🛛 😣 Enregistrer dans Tat | oleur                              |
|--------------------------|------------------------------------|
| Nombre <b>k</b>          | Localisation<br>Ligne de départ: 1 |
|                          | Nombre de lignes: 150              |
|                          | Trace :                            |
|                          | Valeur de k                        |
|                          | O Copie de k                       |
|                          | Options                            |
|                          | Afficher l'étiquette               |
|                          | Trace vers Liste                   |
| 1                        | 🔲 Réinitialiser Colonne            |
| 🖉 Retirer 📎 Effa         | acer toutes les traces Fermer      |

puis clic droit sur CB et sélectionner de même enregistrer dans tableur et régler de même.

| 8 Enregistrer dans Tab                              | leur                                                                               |
|-----------------------------------------------------|------------------------------------------------------------------------------------|
| Nombre <b>k</b><br>Nombre <b>CB</b> : Distance de C | Localisation<br>Ligne de départ: 1<br>Nombre de lignes: 150                        |
|                                                     | Trace :<br>Valeur de CB<br>Copie de CB                                             |
|                                                     | Options<br>✔ Afficher l'étiquette<br>☐ Trace vers Liste<br>☐ Réinitialiser Colonne |
| 🖉 Retirer 🛛 🏷 Effa                                  | acer toutes les traces Fermer                                                      |

On tire ensuite le curseur k vers la droite (lentement, sinon beaucoup de valeurs de k sont sautées) : les valeurs successives de k et CB s'enregistrent dans les deux premières colonnes de la feuille tableur.

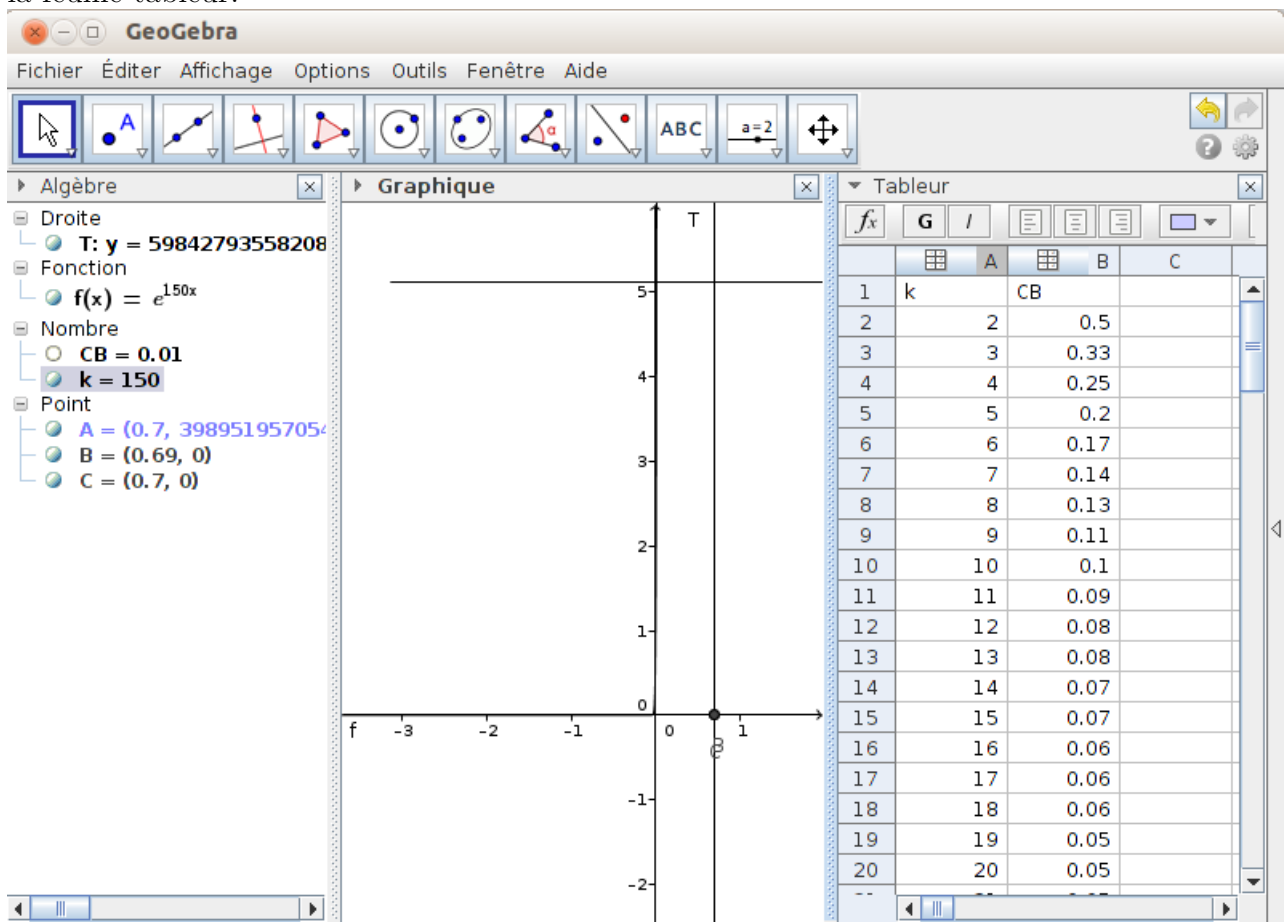

5. On obtient les mêmes résultats avec une autre valeur de  $a = x_A$ . La distance  $CB_k$  semble donc ne pas dépendre de a.

- 6. On conjecture  $CB_k = \frac{1}{k}$ , conjecture « renforcée » en entrant la formule =1/A2 en cellule C2 puis en tirant cette formule vers le bas : on obtient une colonne C identique à la colonne B.
- 7. Dans la fenêtre de calcul formel, on peut entrer les commandes suivantes :

| ▶ C    | alcul formel 🛛 🛛 🛛                                                                                                    |
|--------|----------------------------------------------------------------------------------------------------|
| 1      | $g(x):=\exp(r^*x)$<br>$\rightarrow g(x) := e^{rx}$                                                                            |
| 2      | Tangente[a,g]<br>$\rightarrow$ y = $e^{ra}$ r (x - a) + $e^{ra}$                                                              |
| 3<br>O | Résoudre[{y=0, y = e^(r a) r (x - a) + e^(r a)}, {x,y}]<br>→ $\left\{ \left\{ x = \frac{a r - 1}{r}, y = 0 \right\} \right\}$ |
| 4      | dg(x):=Dérivée[g(x),x]<br>$\rightarrow dg(x) := r e^{rx}$                                                                     |
| 5      | h(x):=dg(a)*(x-a)+g(a)<br>$\rightarrow h(x) := -a r e^{ar} + r x e^{ar} + e^{ar}$                                             |

- **Remarque 1.** Pour écrire l'expression  $y = e^{(r a)} r (x a) + e^{(r a)} dans le système en ligne 3, il suffit de cliquer sur cette même expression en ligne 2.$
- **Remarque 2.** Dériver et résoudre un système peut également être obtenus en passant par les menus de la fenêtre de calcul formel.